# 元智大學招生報名查詢系統【網路報名】操作說明

【網路報名】

步驟一:【填寫報名表】

1. 進入招生報名查詢系統網址:<u>https://exam.yzu.edu.tw/NewNetapply/</u>→選擇【114 淨零碳排永續發展學士後專班】

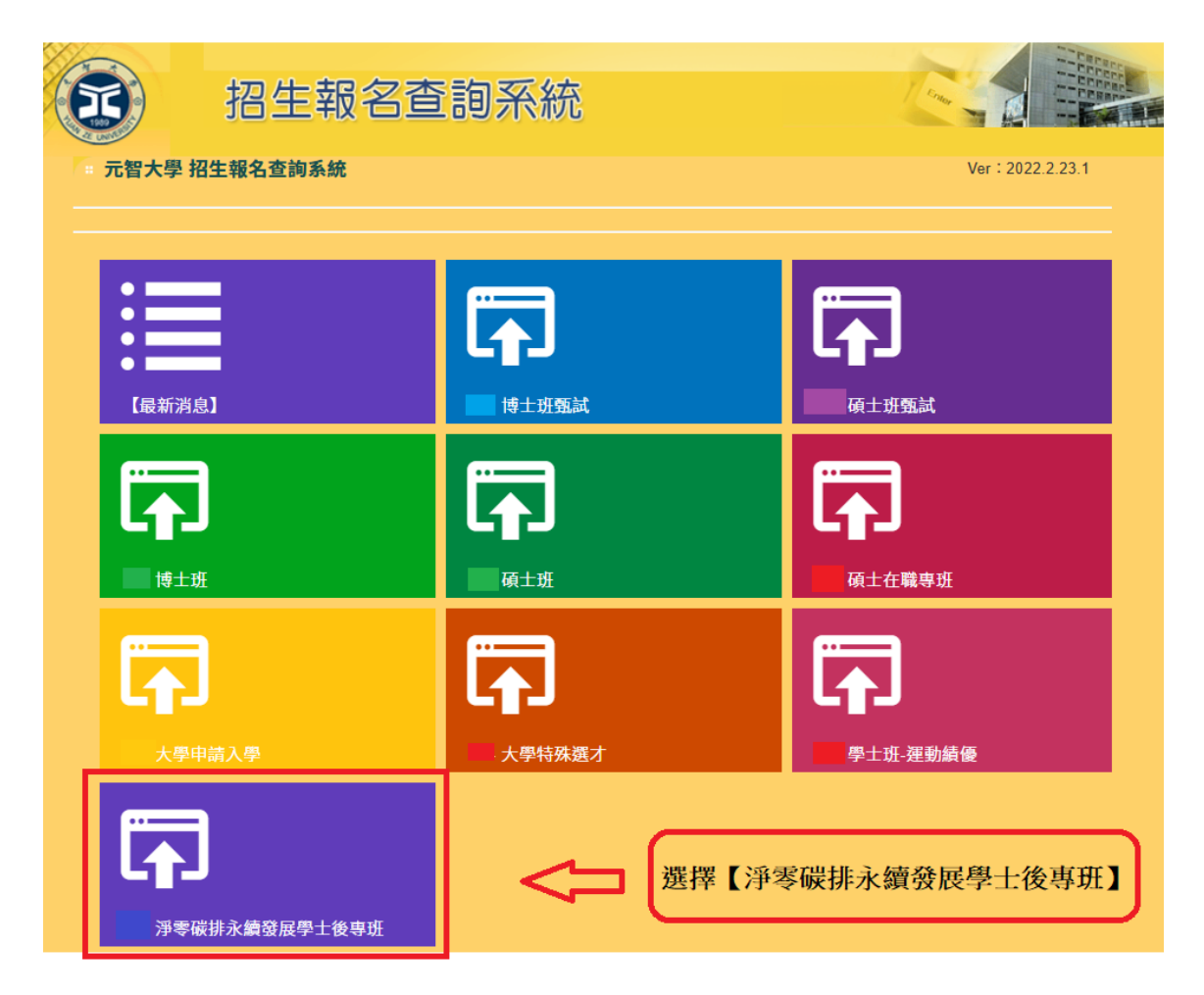

2. 點選【網路報名】

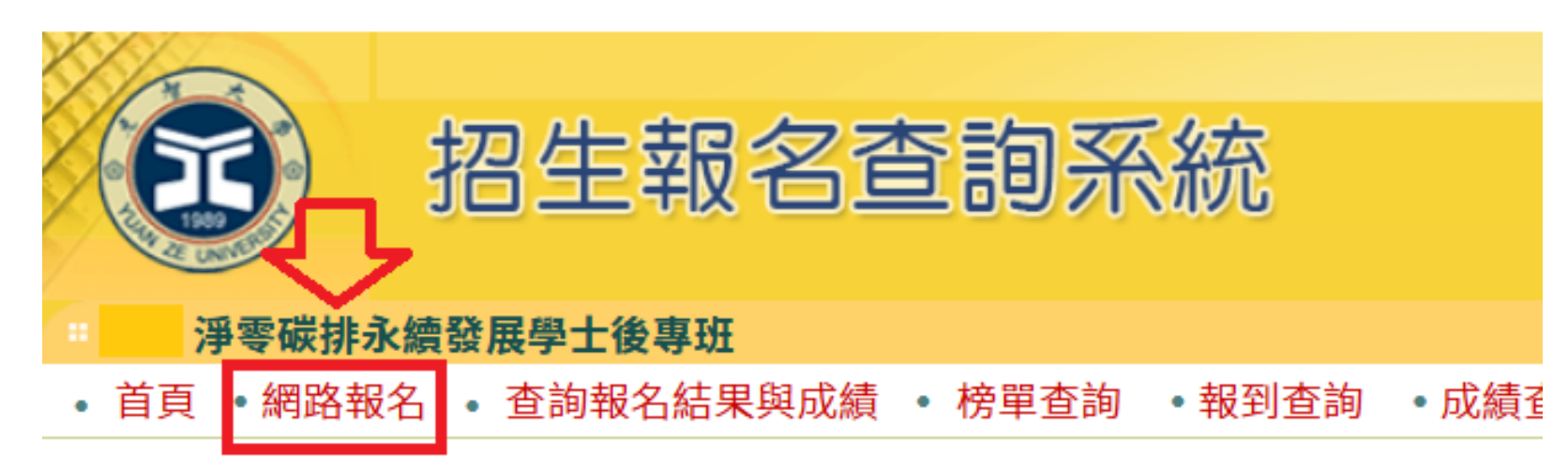

| 淨零碳排永續發展學  | 生後專班 |  |
|------------|------|--|
| 招生簡章       |      |  |
| 網路報名開放時間   | •    |  |
| 繳交報名費開放時間  | •    |  |
| 列印應考證開放時間  | •    |  |
| 成績查詢時間     | •    |  |
| 正取網路報到開放時間 | •    |  |
| 報到查詢開放時間   |      |  |

#### 3. 瀏覽「網路報名同意書」, 點選【同意】

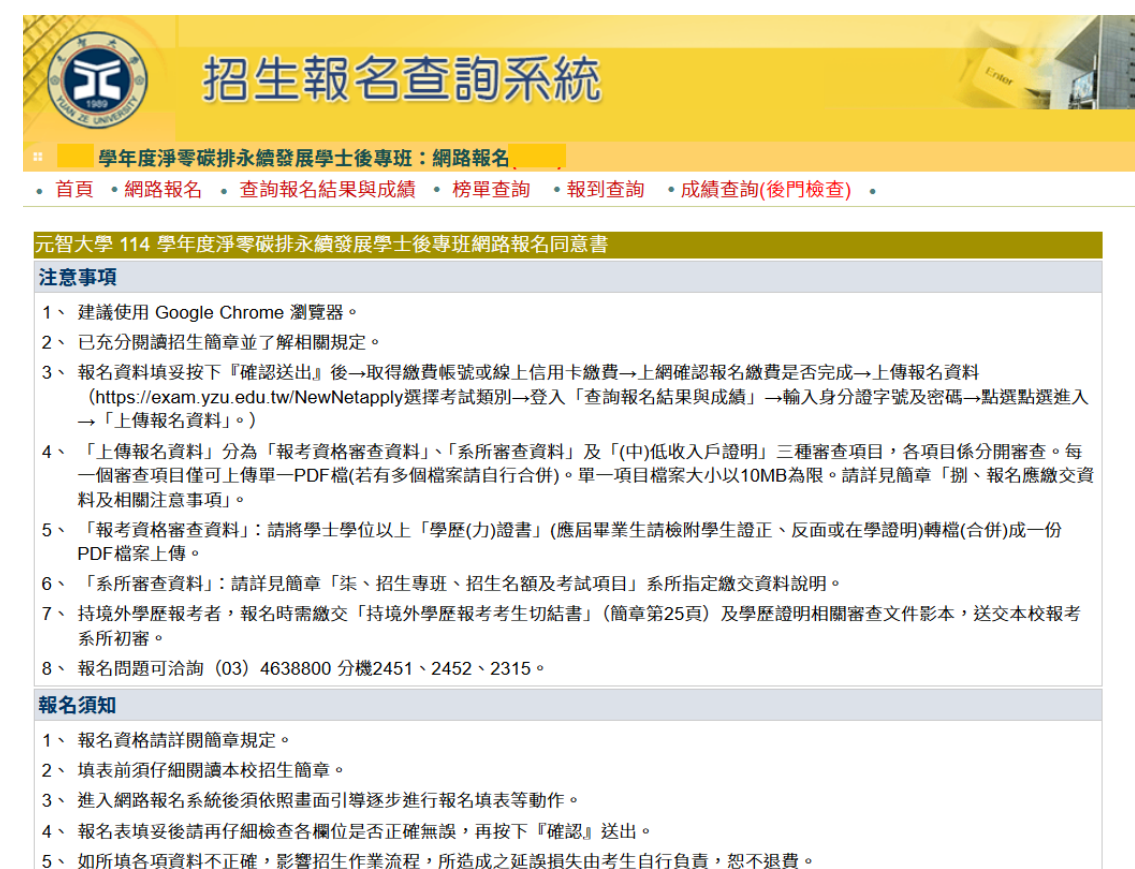

6、網路報名繳費方式可採銀行自動提款機轉帳、全省郵局(中華郵政)、各家銀行匯款或線上信用卡繳費。若採自動提款機轉帳、或 至全省遠東國際商銀或全省銀行或郵局臨檣繳款方式,繳費後務必保留『繳費證明』(例:自動櫃員機交易明細表、存款憑條等), 以便日後查驗,另請進入查詢系統確認轉帳結果。

ΞĿ

7、 繳費查詢說明:

(1)繳費時間為

(2)完成網路報名後,可進入(https://exam.yzu.edu.tw/NewNetapply)「查詢報名結果與成績」查詢繳費帳號及目前繳費狀況。 若以ATM轉帳、全省郵局(中華郵政)或各家銀行臨櫃匯款繳費約兩小時之後可上網查詢確認,但如在15:30以後或假日轉帳,則查 詢時間順延。

- 8、本網路報名系統所蒐集個人資料類別包括姓名、身份證字號、生日、聯絡資料等,其蒐集目的,用以核對確認考生身分或進行必要聯繫及進行本招生相關研究使用,且使用對象除提供報名考生個人、報考系所、教務處等相關使用外,其餘均依「個人資料保護法」相關規定處理。若您拒絕提供個人資料,將無法進行報名。
- 9、 經本校向本人告知上開事項,本人已清楚元智大學蒐集、處理或利用本人個人資料之目的及用途。

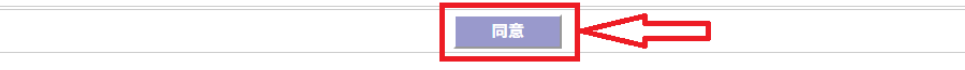

4. 選擇報名「系所」、「組別」, 點選【報名】

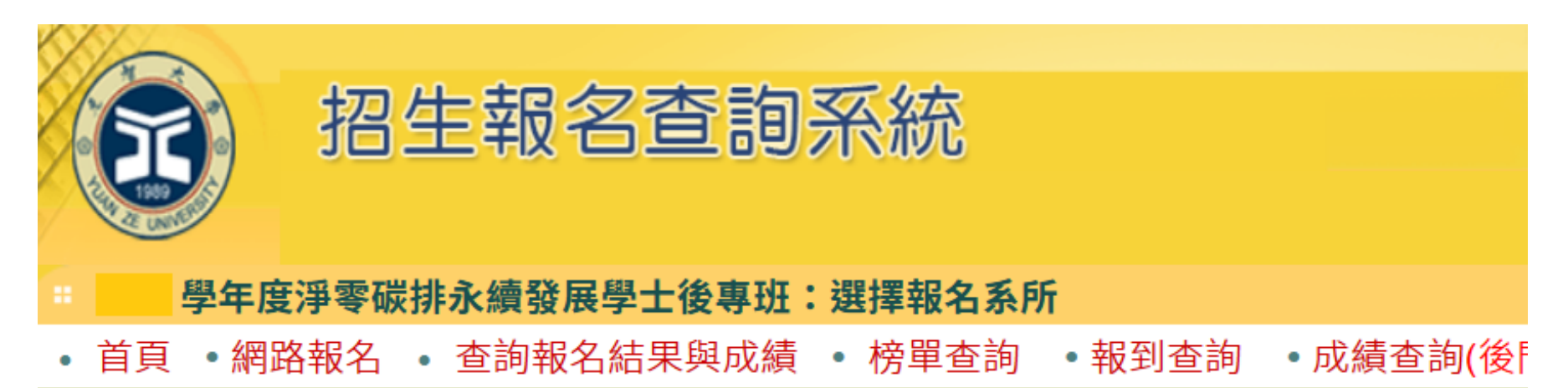

| 選擇報名系所與組別 |       |      |         |                 |    |        |  |
|-----------|-------|------|---------|-----------------|----|--------|--|
| 招生系所      | 淨零碳   | 非永續發 | 展學士後聲 ∨ | $\leftarrow$    | •  |        |  |
| 招生組別      | [A] 7 | 「分組  | ~       | $\triangleleft$ | 3  |        |  |
| 選考組別      | 選考組別  | 組別名稱 | 考試科目    | \$報名費用          |    |        |  |
|           | 0     | 無選考  | 1、書面審查  | 1200            | 報名 | $\leq$ |  |

### 5. 依序填寫報名相關資料後,點選【確認】

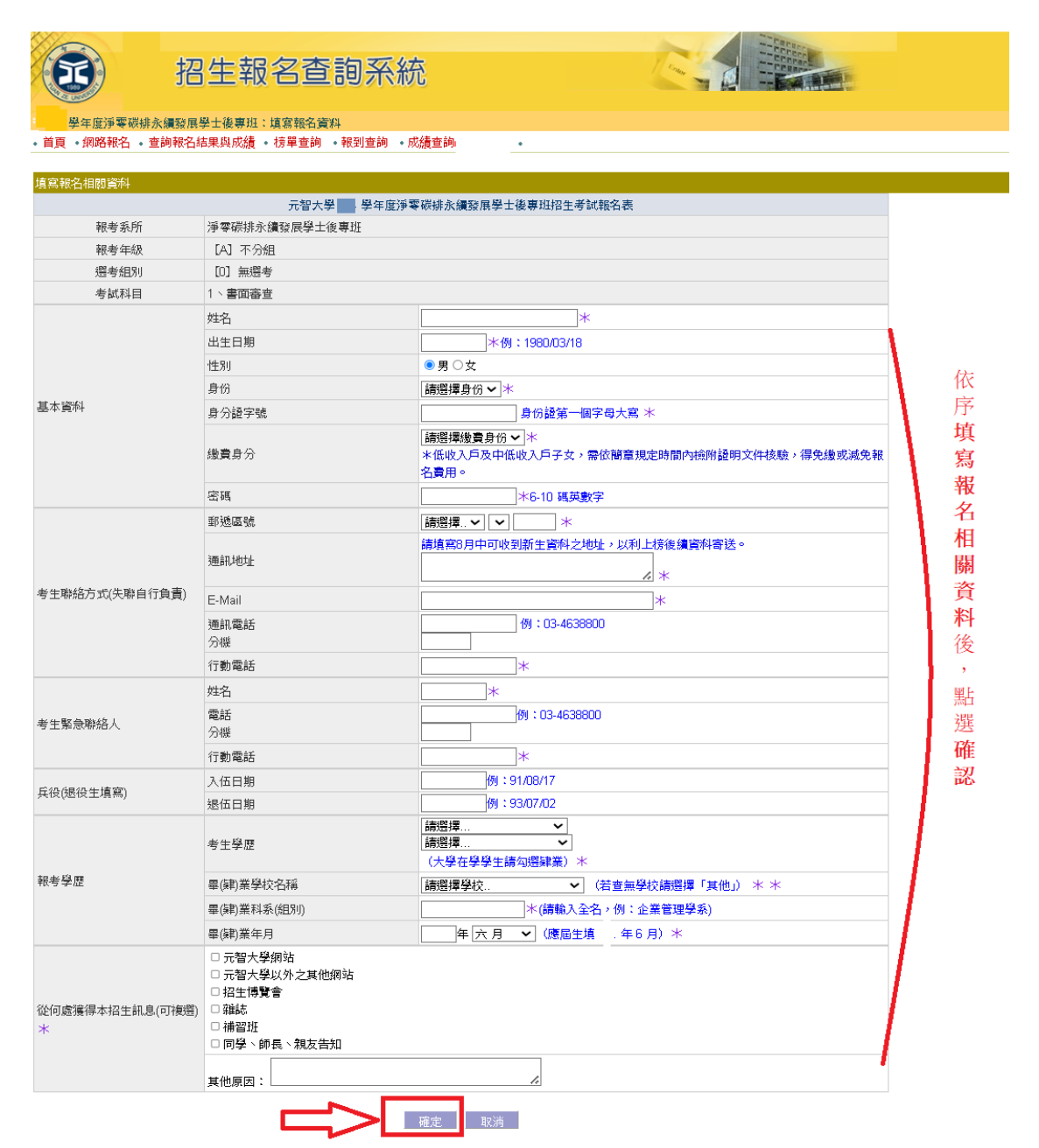

# 步驟二:【繳交報名費】

1. 報名完成後,可點選上方【繳費帳號及繳費結果】查詢繳費帳號及費用、線上信用卡繳費、(中)低收入戶證明審核結

果、確認繳費結果(若以 ATM 轉帳繳費或臨櫃匯款約兩小時之後可上網查詢確認)。

(若重新登入,請進入招生報名查詢系統網址:<u>https://exam.yzu.edu.tw/NewNetapply/</u>→選擇招生管道→登入「查詢報名 結果與成績」→輸入身分證字號及密碼→點選進入→點選上方「繳費帳號及繳費結果」)

|                                   | 招生執                                          | 服名查詢系統                                       | ð                          |                      |
|-----------------------------------|----------------------------------------------|----------------------------------------------|----------------------------|----------------------|
| · 首頁 • 回3                         | <b>淨零碳排永續發展學</b><br>查詢首頁 · 總費帳號              | <b>し後専班:繳費帳號及繳費結</b> 算<br>意及繳費結果 ・考生基本資料     | <b>果</b><br>● 上傳報名資料 • 應考證 | • 成績查詢 •報到專區 •       |
| 元者                                | 四大學 學年度淨潔                                    | 零碳排永續發展學士後專班招生                               | 上考試                        |                      |
| 報考系所                              | 凈零碳排永續發展                                     | 學士後專班                                        |                            |                      |
| 報考組別                              | [A] 不分組                                      |                                              |                            |                      |
| 選考組別                              | [0] 無選考                                      |                                              |                            |                      |
| 考試科目                              | 1、書面審查                                       |                                              | (ATM)轉帳繳費或臨櫃               | 匯款:每一報名序號均對應不同       |
| 考生姓名                              |                                              |                                              | 的繳費帳號,請依正確                 | <b>権帳號繳費・以免報名無效。</b> |
| 報名序號                              |                                              |                                              | 轉帳後請保留交易明約                 | 田表備査・以保障個人權益。        |
|                                   | 繳費作                                          | F業與報名資料收件                                    |                            |                      |
|                                   | 繳費銀行代碼                                       | (805)遠東國際商業銀行                                |                            |                      |
|                                   | 繳費帳號                                         | 777                                          |                            |                      |
|                                   | 費用                                           |                                              | 完成繳費,可於                    | 於此確認繳費結果(若以ATM轉帳)    |
| 繳費狀況                              | 狀況                                           | 尚未繳費                                         | 繳費或臨櫃匯款                    | 次約兩小時之後可上網查詢確認)      |
|                                   | 其他繳費方式                                       | 線上信用卡繳費 更新繳費                                 | 狀況                         |                      |
|                                   | 繳費期間                                         |                                              | 點選「                        | 線上信用卡繳費」進行線上刷卡。      |
| 註:                                |                                              |                                              | 刷卡完                        | 成,請點選「更新繳費狀況」確認      |
| ー、総費<br>1 時選擇以下任                  |                                              | E3·00前空成微费,据文微费後,清晰                          | 8×回此百面磅詞是                  | 果。                   |
| 否繳費成功。                            | JJ (0) 4 /J /d   /                           |                                              | 22.4 CT II CARLINI VE NOVE |                      |
| (1) 信用卡織費:                        | 請點選「線上信用卡繳費                                  | 」直接進行線上刷卡。<br>2 店站45%东京网络20港橋時,計445          | - 按标时做事,以本                 |                      |
| (2)音報行目動/個)<br>報名無效。轉帳後           | 貝伐(ATM)特限,每一報9<br>後請保留交易明細表備查                | 6序或均到應个问的就質帳或,請Ku<br>,以保障個人權益。               | 止唯限强救食,以兄                  |                      |
| (3)至全台遠東國阿                        | 際商業銀行各地分行櫃檯                                  | 以現金繳款(填寫存款憑條,免手續                             | 費)∘                        |                      |
| 戶名:元智大學<br>振動:法博尔白(               | 二石切片和内木油或放取的                                 | 目之间上「梁弗相贴」。 仁 把女白驼                           | いかがあて目のがあ                  |                      |
| ■ 張號 · 請填易自作<br>- 帳號 · 請依正確則      | T王倍王報名堂阿乐就取f<br>長號縱費,以免報名無效,                 | 寻之個人「欺賞帳號」,每──報名序9<br>。                      | 約到應个问的就算                   |                      |
| (4)至全台郵局(「                        | 中華郵政)或其他銀行之                                  | 櫃檯繳款(填寫「跨行匯款申請書」                             | ,有手續費)。                    |                      |
| 戶名:元智大學<br>  麺 3 知知::読声日          | 3购本举知红地国公4                                   | 田5二455年1年1月11日(19050045)                     |                            |                      |
| 轉入銀17.邊東8<br>帳號:請填寫自行<br>帳號,請依正確如 | ◎原闷果我行祝國分行(』<br>〒至招生報名查詢系統取行<br>長號繳費,以免報名無效。 | 限17万1310時,8080045)<br>导之個人「縱費帳號」,每一報名序號<br>。 | 物對應不同的縱費                   |                      |
| 二、上傳報名資料<br>系所報名資料上係<br>繳交資料及相關注  | 斗(請點選上方「上傳報名)<br>專時間及內容請參閱簡章<br>主意事項」規定。     | 資料」進入)<br>「柒 、招生專班、招生名額及考試項                  | 目」、「捌、報名應                  |                      |
|                                   |                                              |                                              |                            |                      |

# 步驟三:【上傳報名資料】

(若**重新登入**,招生報名查詢系統網址:<u>https://exam.yzu.edu.tw/NewNetapply/</u>→選擇招生管道→登入「查詢報名結果與成績」 →輸入身分證字號及密碼→點選進入→點選上方「上傳報名資料」)

- 1. 【上傳報名資料】請點選上方「上傳報名資料」進入。
- 「上傳報名資料」為報考資格審核、書審資料成績評分、報名費減免等不同用途分為「報考資格審查資料」、「系所審 查資料」及「(中)低收入戶證明」三種審查項目,各項目係<u>分開審查。</u>
- 3. 各審查項目,請點選選擇檔案後,務必按確認送出。
- 4. 成功上傳會出現您已成功上傳檔案字樣,才算上傳成功。規定上傳時間內,報名資料欲修正,可「刪除檔案」重新上

#### 傳。

|                                       | 召生報名宣詞於稅 人名法法 人名法法 人名法法 人名法法 人名法法 人名法法尔 人名法尔尔 化合成合金 化合成合金 化合成合合 化合成合金 化合成合合 化合成合金 化合成合金 化合成合合 化合成 化合成合合 化合成合合 化合成合合 化合成合合 化合成合合 化合成合合 化合成合合 化合成合合 化合成 化合成 |
|---------------------------------------|----------------------------------------------------------------------------------------------------|
| A DECEMBER                            | л                                                                                                    |
| - 學年度淨零碳                              | 非永續發展學士後專班:上傳報名資料                                                                                                    |
| <ul> <li>首頁</li> <li>回查詢首頁</li> </ul> | 見 • 繳費帳號及繳費結果 • 考生基本資料 ↓上傳報名資料 • 應考證 • 成績查詢 •報到專區 •                                                                                                    |
| 學年度淨零碳排                               | 非永續發展學士後專班                                                                                                    |
| 報考系所                                  | 淨零碳排永續發展學士後專班                                                                                                    |
| 報考組別                                  | 不分組                                                                                                    |
| 選考組別                                  | 無選考                                                                                                    |
| 考試科目                                  | 1、書面審查                                                                                                    |
| 考生姓名                                  |                                                                                                    |
| 報名序號                                  |                                                                                                    |
| 上傳附件                                  |                                                                                                    |
| 報考資格審查資料                              | 選擇攝案 → 選擇植物 「選擇檔案」後,<br>編調選出 忽尚未上傳檔案。「選擇檔案」後,請務必點選「確認送出」。<br>・<br>・<br>・<br>・<br>・<br>・<br>・<br>思選 選擇檔案」後,<br>2.務必按「確認送出」                                                                                                    |
|                                       | 允許上傳時間                                                                                                    |
| 系所審查資料                                | <u>您已成功上傳檔案</u> 下載攝案 ●●除編案 ●● 1. 出現 <u>您已成功上傳檔案</u> 子樣,才算上傳成功。<br>2. 可「下載檔案」確認上傳資料。<br>3. 提写上傳法問題,就名含約效於正,可「■哈姆客                                                                                                    |
|                                       | プレダエニトラック181. ・ パート同時の1日71、1代ロリアイロレドル・パート同時の1日来」<br>標準構築 未得選任何構築 重新上傳。                                                                                                    |
| (中)低收入戶證明                             | · · · · · · · · · · · · · · · · · · ·                                                                                                    |
| 一、「報考資格審到<br>傳。                       | 查資料」:講將下述「學歷(力)證書(明)」轉成一份PDF檔案於 年月 □日15:00前完成上                                                                                                    |

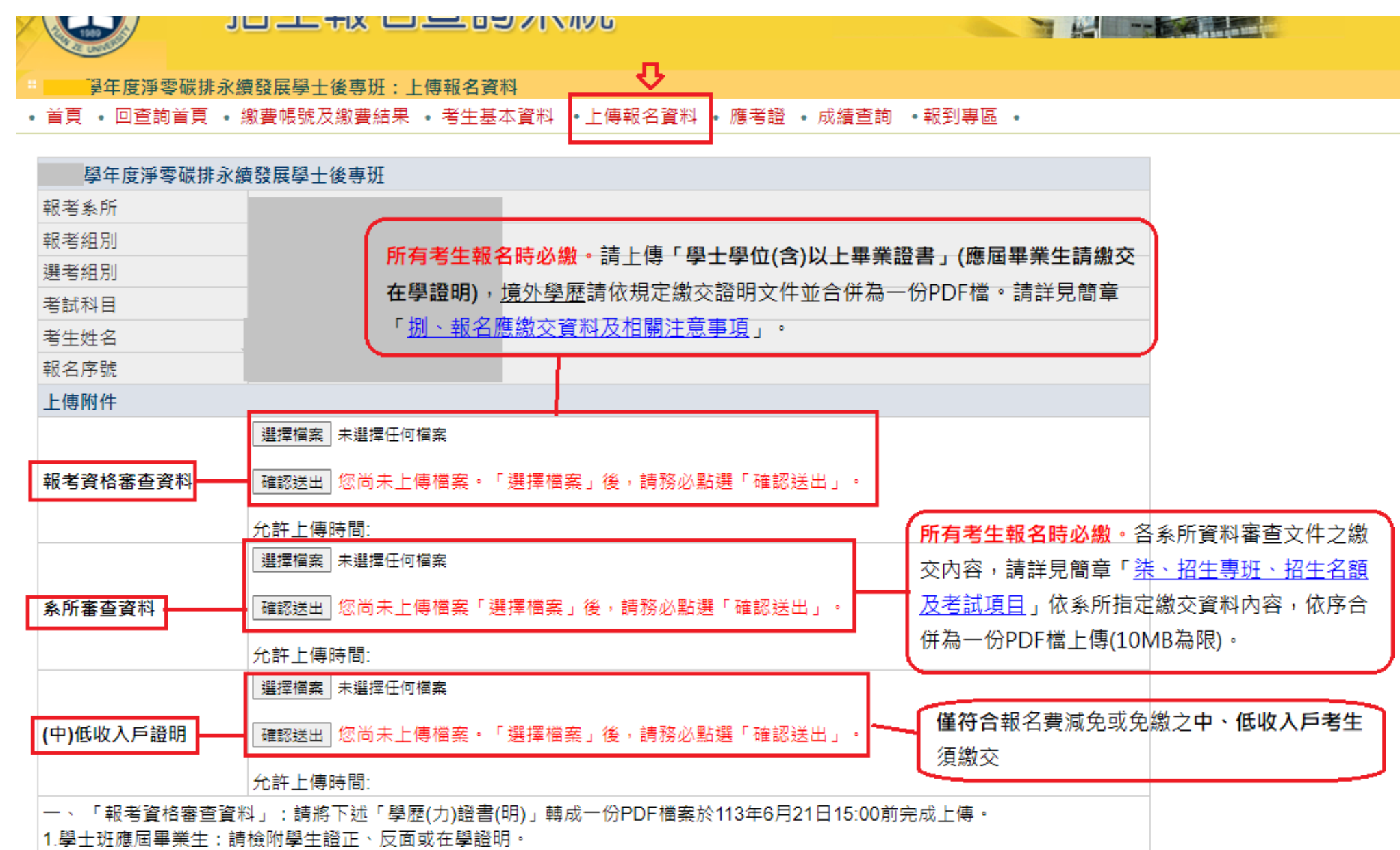

#### 一、上傳「報考資格審查資料」:

※所有考生報名時必繳。請將「學歷(力)證件」,合併為一份 PDF 檔(檔案大小 10MB 為限),於報名截止日 114 年 6 月 25 日 15:00 前上傳。

- (一) 應屆畢業生:學生證正、反面。
- (二) 非應屆畢業生:學士學位(含)以上畢業證書。
  - 1. 國內經教育部立案國內經教育部立案之大學或獨立學院畢業:學士學位(含)以上中文畢業證書。
  - 2. 依「大學辦理國外學歷採認辦法」、「香港澳門學歷檢覈及採認辦法」、「大陸地區學歷採認辦法」規

定,持「境外學歷」報考者,報名時需先繳交:持「境外學歷」(國外、大陸或香港澳門學士學位

(含)以上畢業)報考者:報名時需先繳交:「<u>持境外學歷報考考生切結書</u>」(簡章第25頁)及學歷證明

相關審查文件。

- 二、上傳「系所審查資料」:所有考生報名時必繳。請詳見簡章「<u>柒、招生專班、招生名額及考試項目</u>」各系所指 定繳交資料說明,合併為一份 PDF 檔(檔案大小 10MB 為限),並於報名截止日 114 年 6 月 25 日 15:00 前完成 上傳。
- 三、上傳「(中)低收入戶證明」:僅符合報名費減免或免繳之中、低收入戶考生須繳交,填寫「報名費減免申請

表」(如簡章第22頁)及檢具中低、低收入戶證明文件,合併為一份 PDF 檔(10MB 為限),並於報名截止日 114 年 6 月 25 日 15:00 前完成上傳。

- 資料請以 PDF 檔格式上傳,且勿設定密碼(保全)或其他特殊功能,若因此置上傳檔案無法完整呈現,考生應自行 負責。
- 🖊 每一個審查項目僅可上傳單一檔案(若有多個檔案請自行合併)。單一項目檔案大小以 10MB 為限。
- 上傳成功後可點選【下載檔案】檢視檔案。上傳開放期間,如發現審查資料有誤可刪除後再重新上傳,上傳時間 截止後,逾期恕不受理更改、補件或抽換;且如經發現有偽造、變造、假借、塗改等情事,取消其錄取資格。
- ♣ 應上傳或繳交資料不齊或不符系所要求者,不另通知補件,若因而影響審查成績或權益者,責任自負。報考不同

系所、組別,務必請分開上傳。

## 5. 列印【應考證】

(招生報名查詢系統網址:<u>https://exam.yzu.edu.tw/NewNetapply/</u>→選擇招生管道→登入「查詢報名結果與成績」→輸入身分證 字號及密碼→點選進入→點選上方「應考證」)

1. 完成網路填寫報名資料、繳交報名費及上傳報名資料之考生,可於114年7月7日10:00起,自行上網確認、列印應

考證,系統產生應考證號及「應考證」資料者才表示報名成功。

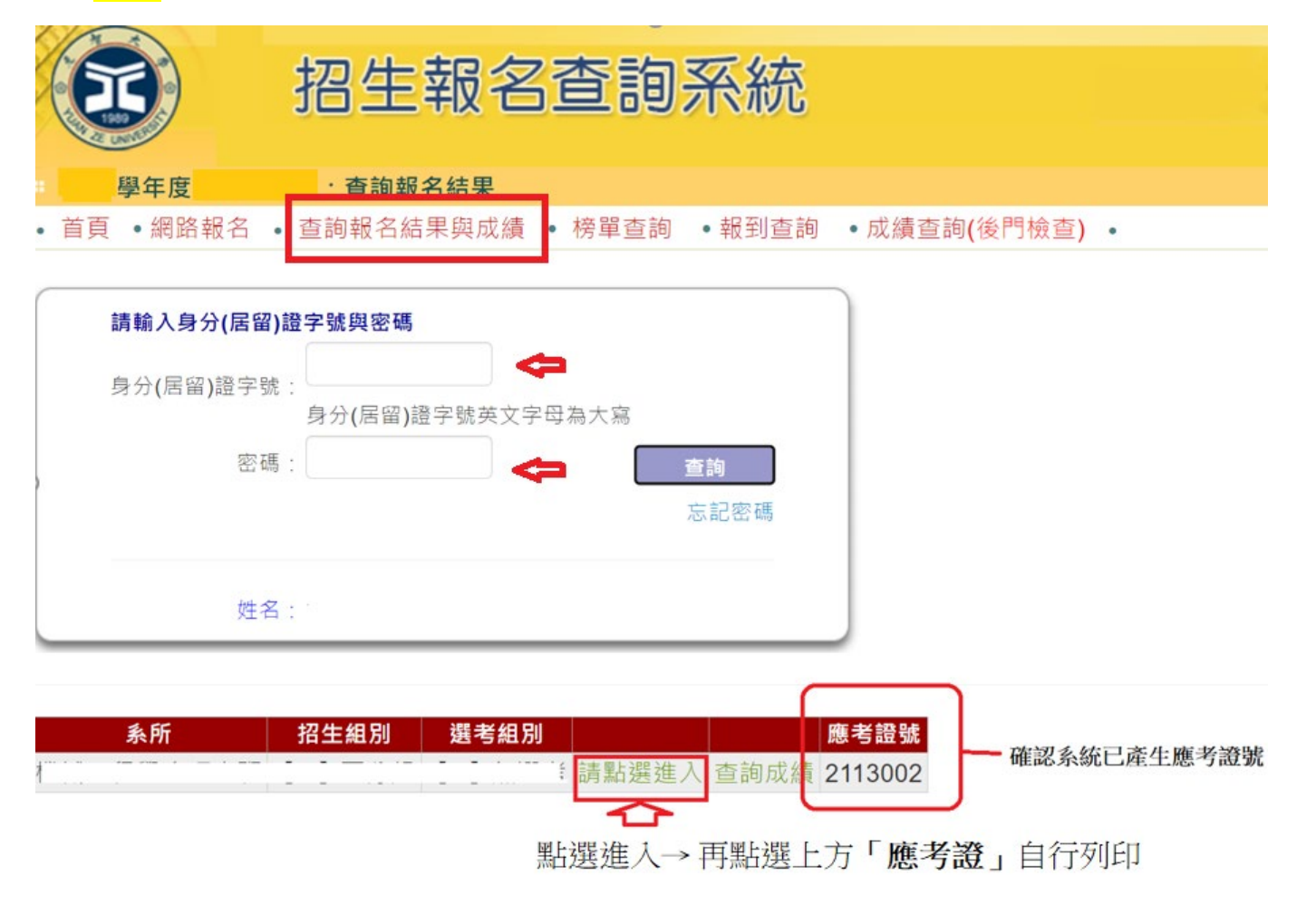

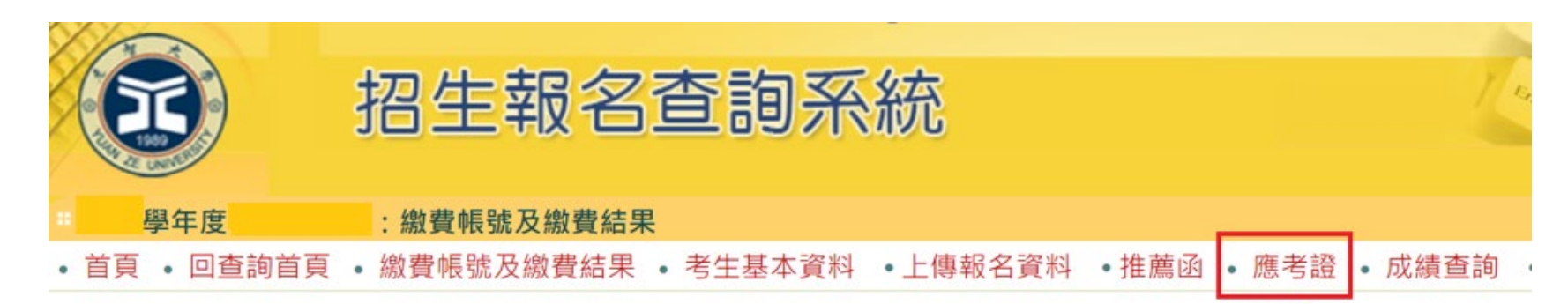

|      |       | 元智大學 | 學年度        | 招生考試 | t           |
|------|-------|------|------------|------|-------------|
| 報考   | 系所    |      |            |      |             |
| 報考   | 組別    |      |            |      |             |
| 選考   | 組別    |      |            |      |             |
| 考試   | 科目    |      |            |      |             |
| 考生   | 姓名    |      |            |      |             |
| 報名   | 序號    |      |            |      |             |
|      |       | 1    | 繳費作業與報名資   | 料收件  |             |
|      | 繳費銀行作 | 七碼   | (805) 遠東國際 | 商業銀行 |             |
|      | 繳費帳號  |      | 777:       |      |             |
| 繳費狀況 | 費用    |      | 1200       |      |             |
|      |       |      | 已繳費        |      |             |
|      | 狀況    |      | 入帳時間       | \$金額 | 繳費管道        |
|      |       |      |            |      | 11 1 mm m 1 |
|      | 其他繳費方 | 方式   |            |      |             |
|      | 繳費期間  |      | 1 B B      |      |             |

6. 報名完成後,如何<u>重新登入</u>查詢已報考系組報名資料、繳費資訊或上傳報名資料、列印應考證、查詢成績單等?
請點選【查詢報名結果與成績】,輸入「身分(居留)證字號」及「密碼」,點選「查詢」登入。登入後,選擇報考系組→
點選進入,即可查詢。

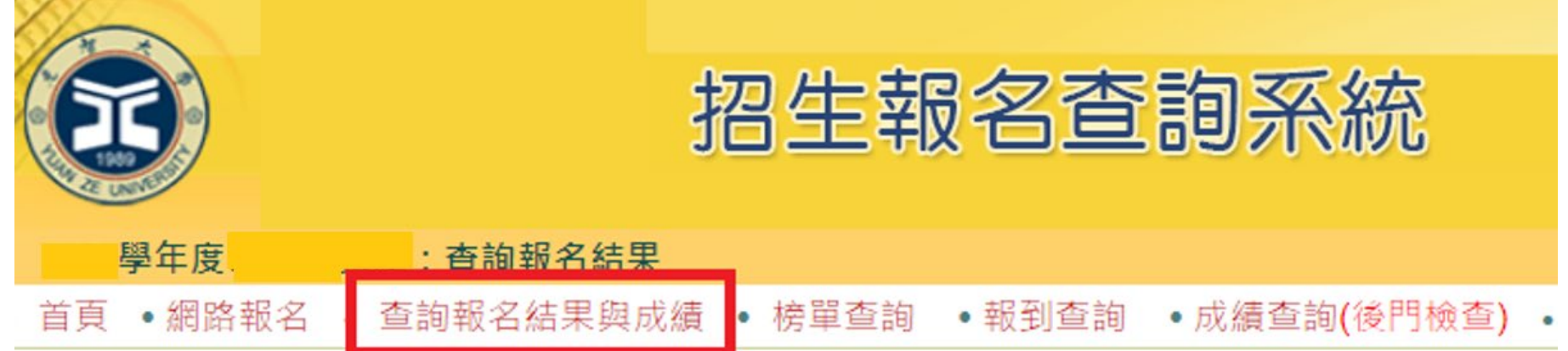

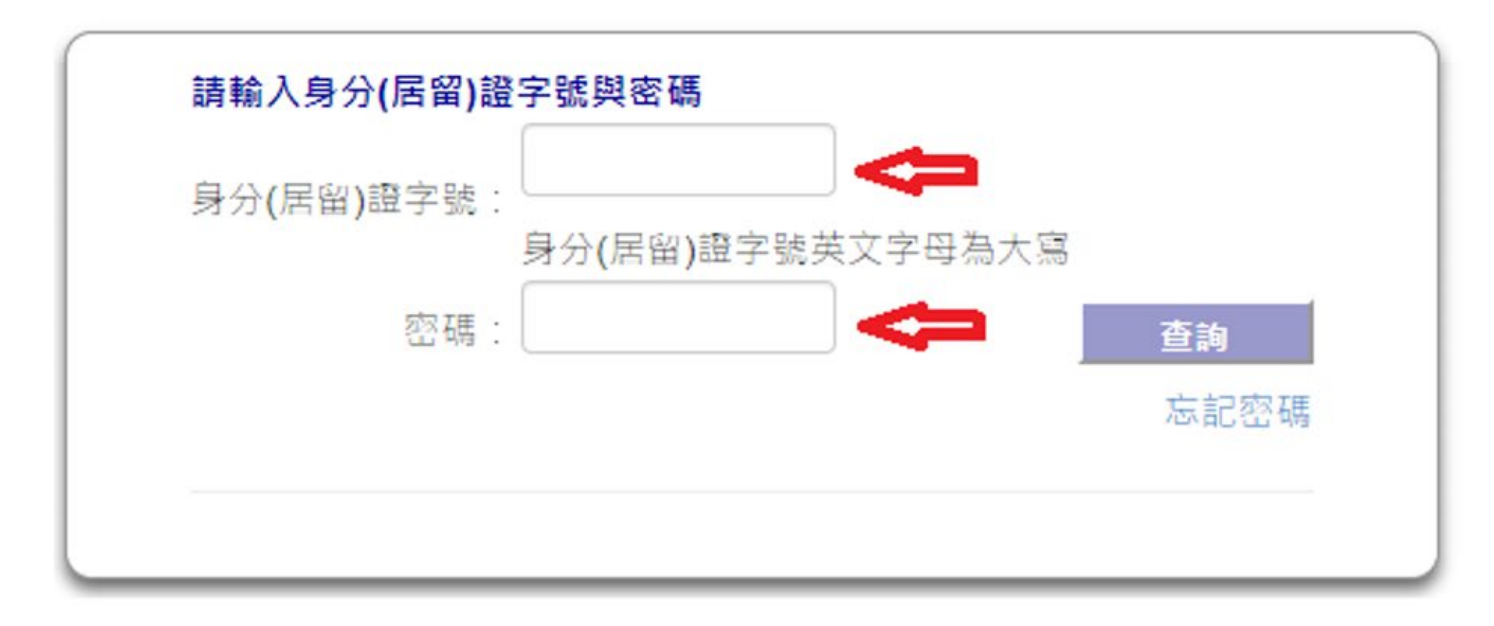